# Canariascci.com

# CAMARA DOMO MOVIMIENTO ZOOM X 27 EXT&INT 1130900

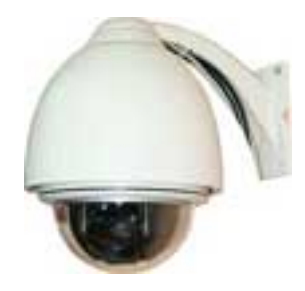

#### Manual de instalación y manejo de la cámara

1. Le recomendamos que lea este manual atentamente antes de proceder a instalar y utilizar esta unidad.

2. La alimentación del producto es de 24V de CA. La tensión de entrada de la cámara figura en la base de la misma y en los lugares donde procede.

3. Durante el proceso de transporte, almacenamiento e instalación, se debe evitar un uso inadecuado, golpear o agitar la cámara, ya que podría causar un daño irreparable al producto y a los componentes electrónicos de su interior.

4. No intente desmontar la cámara ni quite los tornillos o carcasas con el fin de evitar choques eléctricos. Esta cámara no contiene piezas reparables por el usuario, sino que deberán ser reparadas por técnicos cualificados.

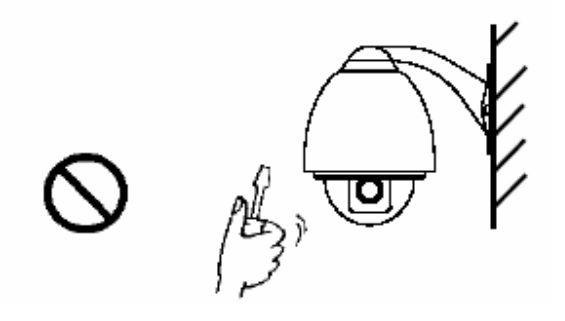

5. Siga siempre las normativas eléctricas aplicables para este tipo de cámaras. Utilice siempre el alimentador suministrado con la cámara, ya que el uso de una alimentación incorrecta podría quemar los circuitos de la cámara. La señal RS-485 y de vídeo debería mantener una distancia adecuada respecto a los equipos y cableado de alta tensión. Dependiendo del lugar de instalación, se deberán tomar medidas de protección contra los rayos y picos de tensión.

6. Nunca utilice la unidad cuando la temperatura, humedad o alimentación superen los límites establecidos.

7. No exponga la cámara a una fuente extrema de luz de cualquier tipo, esté o no encendida la cámara. Tampoco es recomendable enfocar a un objeto o monitor con mucho brillo durante mucho tiempo.

8. No utilice detergentes agresivos para limpiar el cuerpo principal de la cámara. Utilice un paño seco y limpio para secarlo. Si fuera necesario, puede utilizar un detergente suave para la limpieza de los componentes de la cámara.

9. Utilice y manipule esta cámara con cuidado evitando agitarla en exceso.

10. Instale la cámara en el lugar adecuado. Utilice el soporte suministrado, ya que éste proporciona la fijación adecuada para su peso. Además elija una pared o un techo que pueda ofrezca una buena fijación para esta cámara.

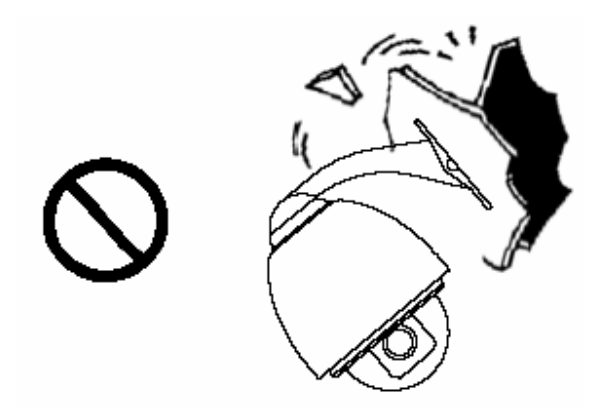

11. Si fuera necesario, utilice un papel limpiador de lentes para limpiar la burbuja de la lente. Deberá secarlo bien para garantizar una visión correcta.

#### II. Descripción de las funciones

Esta cámara domo con movimiento y zoom se trata de un producto CCTV de alta tecnología integrada por una cámara en color de alta nitidez con movimiento panorámico horizontal/vertical (PAN/TILT), decodificador multifuncional, procesador CPU, y chip de memoria. Se ha intentado simplificar los procesos de conexión e instalación de los componentes del sistema a través del uso de componentes de gran

fiabilidad. Esta cámara lo tiene todo: unas características de alta calidad, fácil manejo y un aspecto elegante.

#### 1. Decodificador multiprotocolo integrado

a. Con un decodificador integrado y su multiprotocolo esta cámara puede controlar hasta 16 protocolos de comunicación diferentes. Al poder ajustar la tasa de baudios, esta cámara es compatible con virtualmente cualquier sistema CCTV.

b. Control serie RS485: el rango de direcciones de la cámara es 1-1023.

#### 2. Movimiento PAN/TILT con velocidad variable

a. Con un movimiento horizontal de 360° podrá vigilar en todas las direcciones. Puede además seleccionar la velocidad de movimiento de la cámara que mejor se adapte a sus necesidades desde 0,2 - 15rad/s; el movimiento vertical es de 0 - 90° con una velocidad regulable de hasta 15 rad/s.

También es posible fijar la velocidad del movimiento de la cámara a 15rad/s.

b. Gran estabilidad de la imagen en relación con la velocidad. Las imágenes no tienen saltos.

c. Gran precisión de enfoque y posición con un margen de  $\pm 0,2^{\circ}$ .

#### 3. Posiciones predeterminadas

a. Se pueden configurar hasta 64 posiciones predeterminadas en la memoria.
b. La cámara puede desplazarse entre dos puntos y modificar su velocidad de movimiento.

Los desplazamientos pueden ser lineales o no.

c. Seis conjuntos de circuitos de vigilancia programables con 16 posiciones cada conjunto. La velocidad de movimiento y el tiempo de parada puede ajustarse respectivamente;

d. El multiprotocolo integrado le permite utilizar distintas cámaras con una tasa de baudios variable desde 2400 bps hasta 9200 bps.

# 4. Funciones de la cámara con ZOOM x18 (los iconos aparecen en la pantalla cuando la opción DISPLAY de la cámara está activada - ON)

a. Descripción del modo de control de enfoque (Focus Control Mode): el usuario puede ajustar el enfoque de la cámara manualmente. Cuando la cámara está en un enfoque cerca, el icono aparece en la pantalla; cuando está en el estado más cerca, el icono aparece en la pantalla; Cuando la cámara está en un enfoque lejano, el icono aparece en pantalla.

b. Descripción de la compensación de contraluz (Backlight Compensation): cuando el objeto que se desea captar está demasiado oscuro o la imagen es muy turbia, el usuario puede regular la compensación del contraluz de acuerdo con sus necesidades. Este icono aparecerá en pantalla.

c. Descripción del balance de blanco (White Balance): cuando los colores de la imagen aparecen distorsionados en pantalla, el usuario puede definir distintos modos. Hay 6 modos disponibles:

Modo interior (Indoor Mode) Modo exterior (Outdoor Mode) Modo contacto (Touch Mode) Balance automático del blanco (ATW) Balance de blanco manual (WB-MAN) Modo automático (Automatic Mode) e. Descripción del obturador electrónico: esta característica se fija a 1/50 segundos por defecto al encender la cámara. En la pantalla aparece la cifra 50.

f. Configuración de efectos de la imagen: con la opción de efectos de imagen en modo OFF, la cámara funciona normalmente sin efectos. En la pantalla no aparecerán iconos de efectos. Cuando el modo de balance de blanco está seleccionado, el icono de "B&W" aparecerá en el display, indicando que la cámara tiene ese efecto activo. g. Modo AE: configuración de los modos Manual/Automático.

h. Luminancia cero (Zero Illuminance): se utiliza sólo ciando el nivel de la iluminación exterior es extremadamente bajo. Normalmente la cámara funciona en modo automático. En los casos en los que la iluminación es inferior a 1 Lux, la cámara cambiará automáticamente al modo Luminancia cero (Zero Illuminance) y aparecerá el icono 💽 en el display. También es posible activar manualmente al modo de luminancia cero.

#### III. Configuración de la cámara domo

#### 1. Conexiones

1) Esquema de las conexiones para la cámara domo

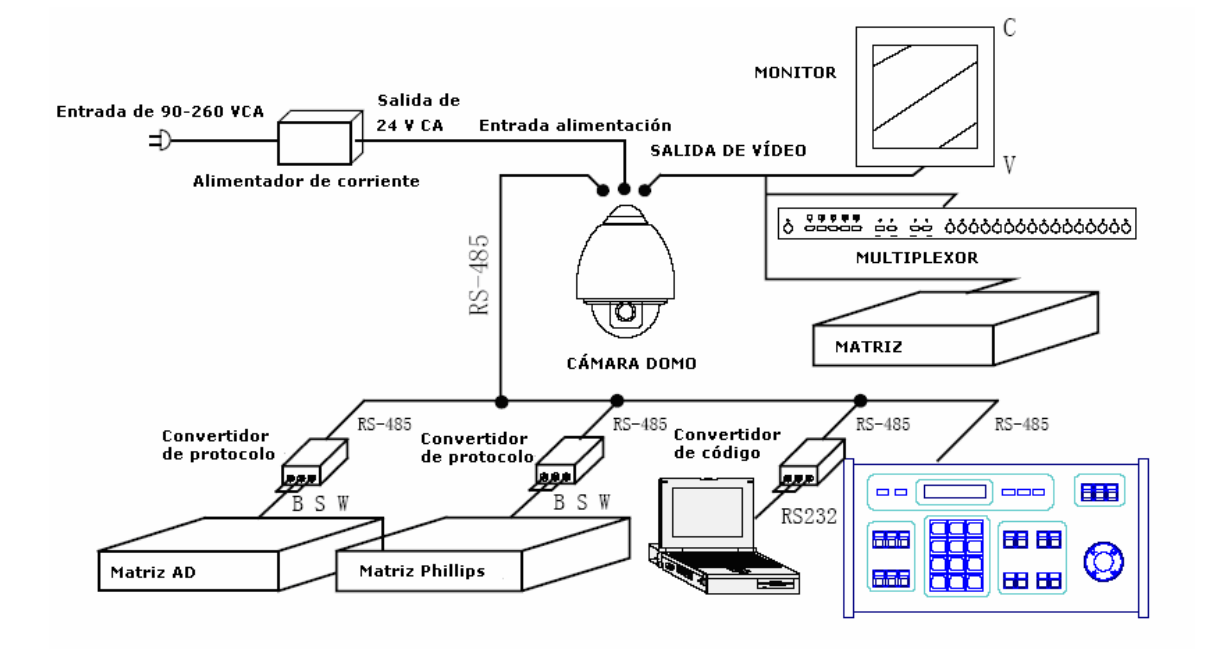

#### 2) Esquema de configuración de los switches de dirección/protocolo

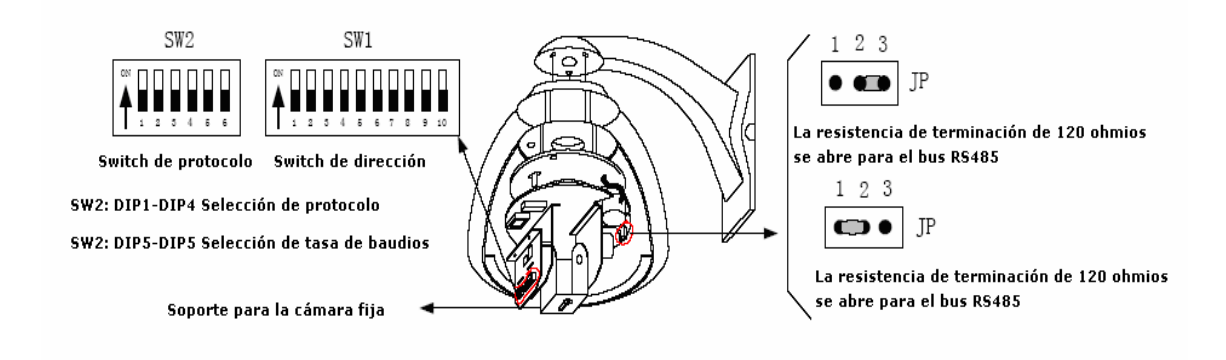

#### 2. Configuración de los switches de la cámara domo.

Como se muestra en la figura anterior, el switch SW1 se utiliza para configurar la dirección de la cámara domo (1 – 1023). El código de identificación (ID-CODE) se configura desde el DIP-10 al DIP-1 y equivale a un dígito binario de 10 bits. El DIP-10 es el MSB mientras que el DIP-1 es LSB. El estado "ON" de cada bit equivale a un 1 mientras que el estado "OFF" equivale a un 0. La siguiente tabla le muestra los estados de los switches de códigos de algunas de las direcciones.

| Direccion | Estado del codigo ID (ID CODE) |       |       |       |       |       |       |       |       |        |
|-----------|--------------------------------|-------|-------|-------|-------|-------|-------|-------|-------|--------|
| domo      | DIP-1                          | DIP-2 | DIP-3 | DIP-4 | DIP-5 | DIP-6 | DIP-7 | DIP-8 | DIP-9 | DIP-10 |
| 1         | ON                             | OFF   | OFF   | OFF   | OFF   | OFF   | OFF   | OFF   | OFF   | OFF    |
| 2         | OFF                            | ON    | OFF   | OFF   | OFF   | OFF   | OFF   | OFF   | OFF   | OFF    |
| 3         | ON                             | ON    | OFF   | OFF   | OFF   | OFF   | OFF   | OFF   | OFF   | OFF    |
| 4         | OFF                            | OFF   | ON    | OFF   | OFF   | OFF   | OFF   | OFF   | OFF   | OFF    |
| 5         | ON                             | OFF   | ON    | OFF   | OFF   | OFF   | OFF   | OFF   | OFF   | OFF    |
| 6         | OFF                            | ON    | ON    | OFF   | OFF   | OFF   | OFF   | OFF   | OFF   | OFF    |
| 7         | ON                             | ON    | ON    | OFF   | OFF   | OFF   | OFF   | OFF   | OFF   | OFF    |
| 8         | OFF                            | OFF   | OFF   | ON    | OFF   | OFF   | OFF   | OFF   | OFF   | OFF    |
| 9         | ON                             | OFF   | OFF   | ON    | OFF   | OFF   | OFF   | OFF   | OFF   | OFF    |
| 10        | OFF                            | ON    | OFF   | ON    | OFF   | OFF   | OFF   | OFF   | OFF   | OFF    |
| 11        | ON                             | ON    | OFF   | ON    | OFF   | OFF   | OFF   | OFF   | OFF   | OFF    |
| 12        | OFF                            | OFF   | ON    | ON    | OFF   | OFF   | OFF   | OFF   | OFF   | OFF    |
| 13        | ON                             | OFF   | ON    | ON    | OFF   | OFF   | OFF   | OFF   | OFF   | OFF    |
| 14        | OFF                            | ON    | ON    | ON    | OFF   | OFF   | OFF   | OFF   | OFF   | OFF    |
| 15        | ON                             | ON    | ON    | ON    | OFF   | OFF   | OFF   | OFF   | OFF   | OFF    |
| 16        | OFF                            | OFF   | OFF   | OFF   | ON    | OFF   | OFF   | OFF   | OFF   | OFF    |
| 17        | ON                             | OFF   | OFF   | OFF   | ON    | OFF   | OFF   | OFF   | OFF   | OFF    |
| 18        | OFF                            | ON    | OFF   | OFF   | ON    | OFF   | OFF   | OFF   | OFF   | OFF    |
|           |                                |       |       |       |       |       |       |       |       |        |
| 1023      | ON                             | ON    | ON    | ON    | ON    | ON    | ON    | ON    | ON    | ON     |

Tabla 1

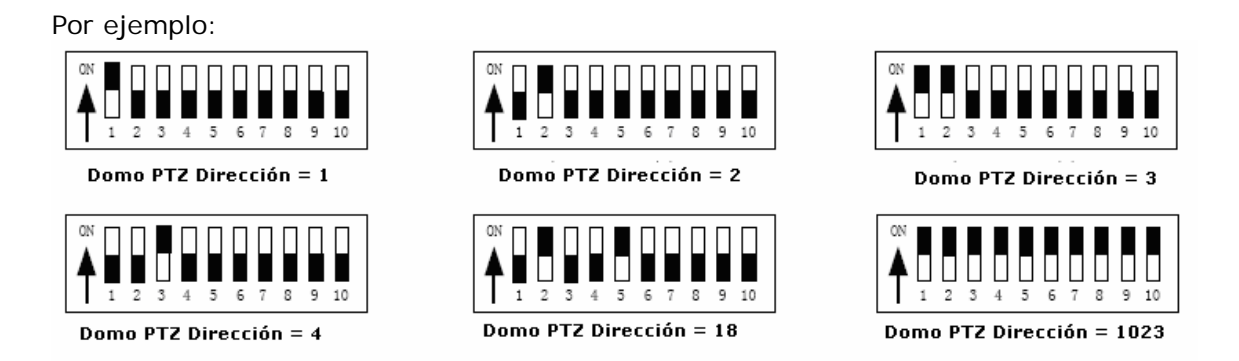

#### 3. Configuración del protocolo y la tasa de baudios por defecto.

Como se muestra en la figura 2, el switch SW2 se utiliza para configurar el protocolo de comunicación y la tasa de baudios utilizados por la cámara domo. Los DIP-4 al DIP-1 del SW2 se utilizan para seleccionar los protocolos. Se puede seleccionar un máximo de 16 protocolos diferentes. La siguiente tabla le muestra los estados de los switches de los protocolos seleccionados por la cámara domo. El símbolo • indica que el protocolo se ha integrado, mientras que o indica que el protocolo no está disponible temporalmente.

| <b>T</b> :         | S     | elección d | le protoco | Tasa baudios |       | Protocolo |           |  |
|--------------------|-------|------------|------------|--------------|-------|-----------|-----------|--|
| lipo de protocolos | DIP-1 | DIP-2      | DIP-3      | DIP-4        | DIP-5 | DIP-6     | integrado |  |
| Minking A01        | OFF   | OFF        | OFF        | OFF          | ON    | OFF       | •         |  |
| Minking B01        | ON    | OFF        | OFF        | OFF          | OFF   | ON        | •         |  |
| Santachi           | OFF   | ON         | OFF        | OFF          | OFF   | ON        | •         |  |
| PELCO-D            | ON    | ON         | OFF        | OFF          | OFF   | OFF       | •         |  |
| PELCO-P/4800       | OFF   | OFF        | ON         | OFF          | ON    | OFF       |           |  |
| PELCO-P/9600       | OFF   | Orr        | ON         | OFF          | OFF   | ON        | •         |  |
| PANASONIC          | ON    | OFF        | ON         | OFF          | OFF   | ON        | 0         |  |
| Longcomity         | OFF   | ON         | ON         | OFF          | OFF   | ON        | •         |  |
| HUNDA600           | ON    | ON         | ON         | OFF          | OFF   | ON        | •         |  |
| LILIN              | OFF   | OFF        | OFF        | ON           | ON    | OFF       | 0         |  |
| VICON              | ON    | OFF        | OFF        | ON           | ON    | OFF       | 0         |  |
| MOLYNX             | OFF   | ON         | OFF        | ON           | OFF   | ON        | 0         |  |
| KALATEL            | ON    | ON         | OFF        | ON           | ON    | OFF       | 0         |  |
| VCL                | OFF   | OFF        | ON         | ON           | OFF   | ON        | 0         |  |
| DAIWA              | ON    | OFF        | ON         | ON           | OFF   | ON        | 0         |  |
| ALEC               | OFF   | ON         | ON         | ON           | OFF   | ON        | 0         |  |
| Utralk             | ON    | ON         | ON         | ON           | OFF   | ON        | 0         |  |

Tabla 2

Las siguientes figuras muestran algunos protocolos y estados de los switches de la tasa de baudios normal de estos protocolos:

Minking B01/9600Bps

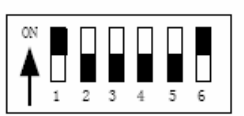

PELCO-P/4800Bps

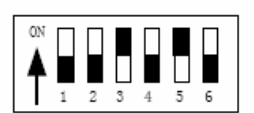

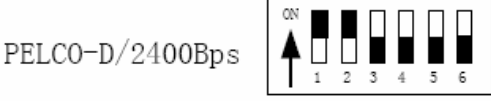

PELCO-P/9600Bps

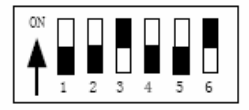

# 4. Configuración de la tasa de baudios y la velocidad de comunicación.

Como se muestra en la figura 2, el switch SW2 se utiliza para configurar la velocidad de comunicación y la tasa de baudios de la cámara domo. Los DIP-6 y DIP-5 de SW2 se utilizan para seleccionar la velocidad de comunicación. Se pueden seleccionar 4 tasas como máximo. Si el controlador adopta una velocidad no estándar, puede ajustarla para que sea idéntica al del controlador de acuerdo con la tabla siguiente.

| Velocidad de comunicación |       | IP-1 DIP-2 | DIP-3 | DIP-4 | Conf. del switch |       |
|---------------------------|-------|------------|-------|-------|------------------|-------|
| Velocidad de comunicación | DIF-I |            |       |       | DIP-5            | DIP-6 |
| 2400bps                   |       |            |       |       | OFF              | OFF   |
| 4800bps                   |       |            |       |       | ON               | OFF   |
| 9600bps                   |       |            |       |       | OFF              | ON    |
| 19200bps                  |       |            |       |       | ON               | ON    |

### 5. Selección de la resistencia de terminación de la cámara domo.

Como se muestra en la figura 2, JP es el switch selector de la resistencia de terminación de 120  $\Omega$  en el bus RS485. A él sólo se puede conectar una resistencia de terminación de una cámara domo. El resto de resistencias de terminación de los demás dispositivos deberían estar abiertas.

#### 6. Función especial de control.

Algunos protocolos especiales como "Santachi", "PELCO-D" y "PELCO-P" requieren comandos de control para poder utilizar funciones especiales de estas cámaras domo PTZ. Para ello se ha modificado el comando/configuración de la posición predeterminada N° 51 -64 para controlarlas.

| N° | Función de<br>control        | Control de teclado                      |                                         |
|----|------------------------------|-----------------------------------------|-----------------------------------------|
| 51 |                              | Pasar a posición N                      | Configurar posición<br>predeterminada N |
| 52 |                              | Escaneo automático<br>(Velocidad baja)  | Escaneo automático                      |
|    | Auto scan                    | Escaneo automático<br>(Velocidad media) | Definir la posición inicial de escaneo  |
|    |                              | Escaneo automático<br>(Velocidad alta)  | Definir la posición final de escaneo    |
| 53 |                              |                                         |                                         |
| 54 | Alimentación<br>de la cámara | Encendido                               | Apagado                                 |
| 55 | Contraluz*                   | Activado                                | Desactivado                             |
| 56 | IRC                          | Activado                                | Desactivado                             |

| 57 | OSD (Algunas | Activado | Desactivado |
|----|--------------|----------|-------------|
|    | cámaras      |          |             |
|    | tiene la     |          |             |
|    | opción       |          |             |
|    | abrir/cerrar |          |             |
|    | menú en      |          |             |
|    | pantalla)    |          |             |
| 58 | Zoom digital | Activado | Desactivado |
| 59 | ENFOQUE      | Auto     | Manual      |
| 60 | IRIS         | Auto     | Manual      |
| 61 | Balance de   | Auto     | Manual      |
|    | blanco       |          |             |

- IV. Instalación del sistema 1) Dimensiones del producto

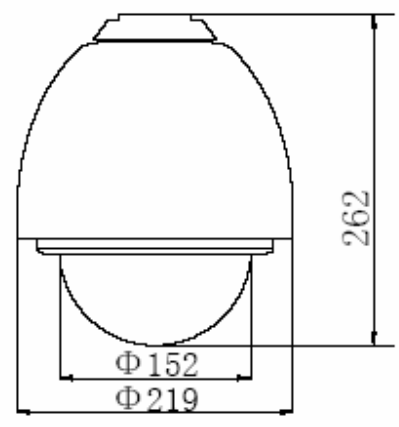

Figura 3

2) Montaje en pared

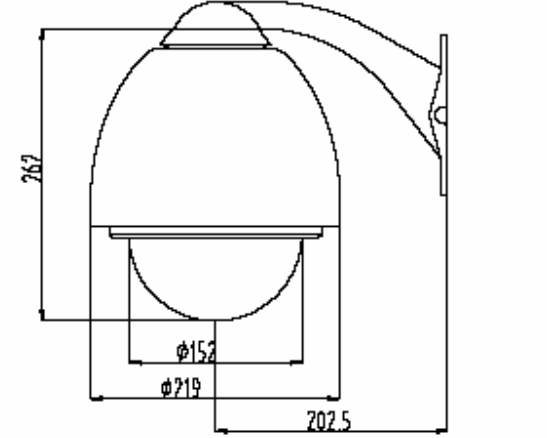

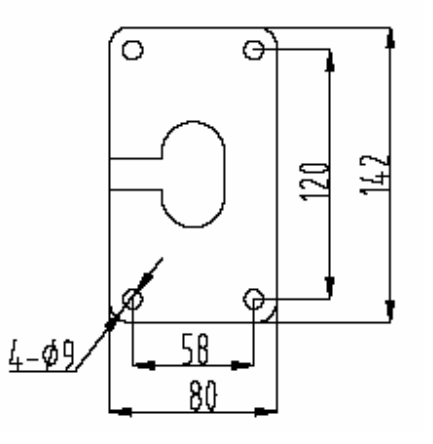

Figura 4

3) Montaje en techo

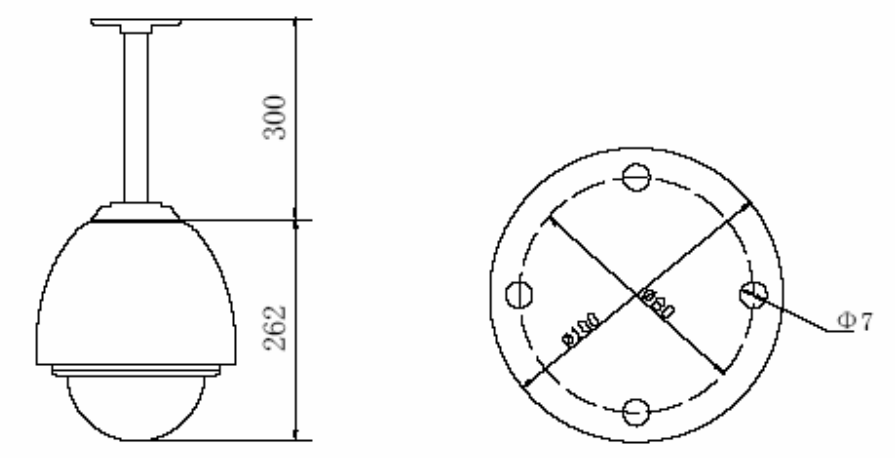

Figura 5

#### 2. Ejemplo de procedimiento de instalación (montaje en pared)

1. Saque la cámara y sus accesorios de la caja con cuidado.

2. Gire la burbuja de cristal en sentido contrario de las agujas del reloj para quitarla. (ver Figura 6)

Nota: Si el protocolo entre la cámara y la consola de control es el mismo puede omitir los pasos 2,3,4,5.

3. Extraiga la placa negra. (Figura 7)

4. Siguiendo la configuración ID-CODE de la figura 2, configure el protocolo utilizado por la cámara y la tasa de baudios. Siga las indicaciones de la tabla 1. Compruebe la dirección de la cámara para ver si es la correcta. Si no lo fuera, configure la dirección de la cámara domo utilizando la tabla 1 como referencia para la posición de los switches.

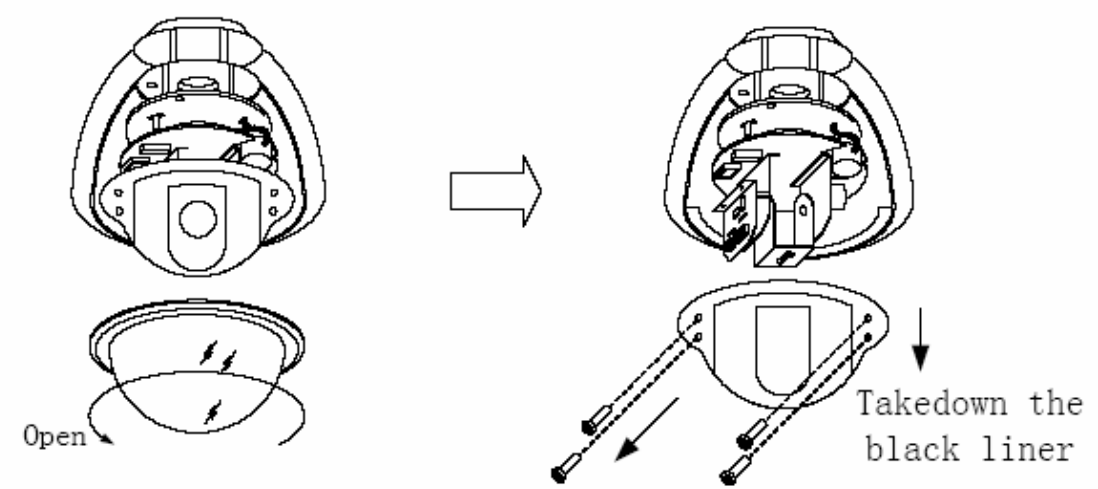

5. Vuelva a colocar la placa negra en su posición (ver figura 8).

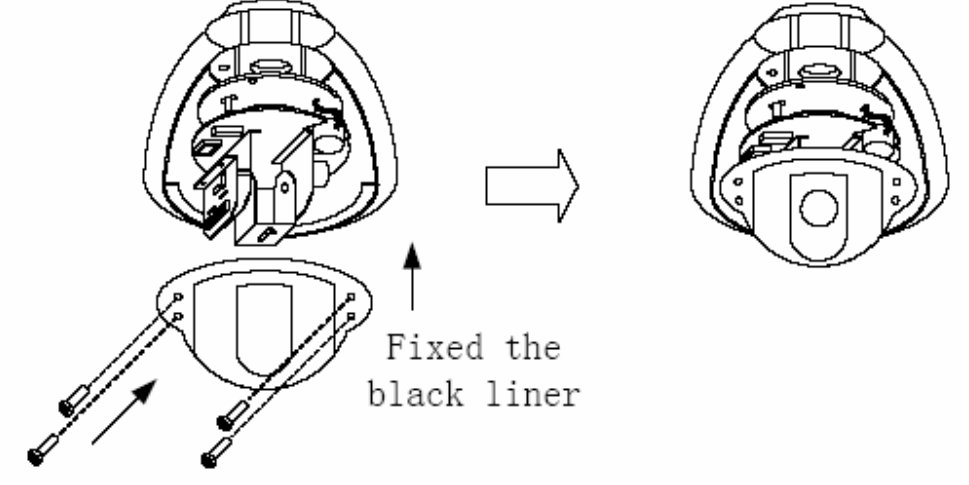

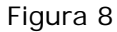

- 6. Separe la cubierta del soporte de montaje en pared como se indica en la figura 9.
- 7. Fije el soporte sobre la pared como se muestra en la figura 10.

8. Inserte los cables de control de la cámara domo a través del soporte como se muestra en la figura 11.

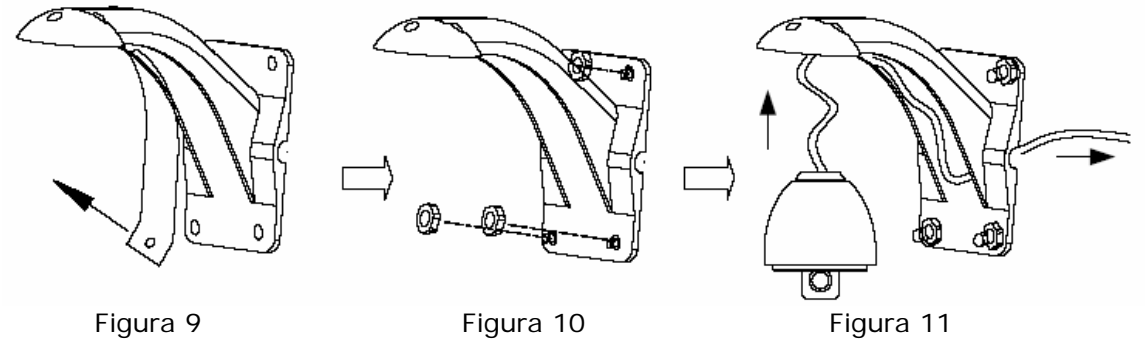

9. Coloque el cuerpo de la cámara sobre el soporte (Figura 12).10. Gire la burbuja de vidrio en sentido de las agujas del reloj hasta que quede totalmente encajada (Figura 13).

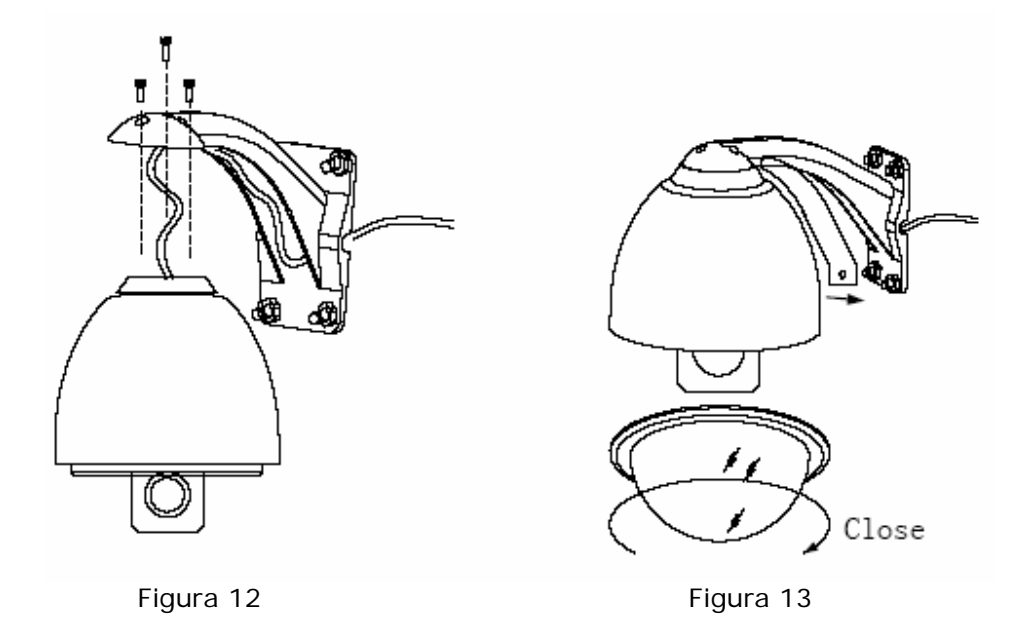

11. Conecte los cables de control del sistema siguiendo las indicaciones del a figura 14.

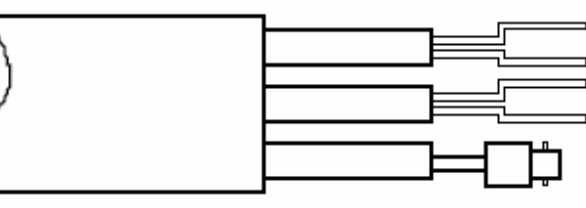

ROJO: ENTRADA DE 24 V CA NEGRO: ENTRADA DE 24 V CA NARANJA: RS485+ AMARILLO: RS485-

VÍDEO: SALIDA DE VÍDEO

Figura 14

# IV. Tabla de especificaciones técnicas

| Elemento de imagen:         | 1/4" Color CCD                                 |  |  |
|-----------------------------|------------------------------------------------|--|--|
| Números de píxeles:         | PAL 795x596(470K)                              |  |  |
| Zoom:                       | x27 f=3,6 a 98mm                               |  |  |
| Sistema de escaneado:       | Interno/externo                                |  |  |
| Posiciones preestablecidas: | 128 posiciones                                 |  |  |
| Salida de vídeo:            | 1 Vpp +-0,2Vp-p                                |  |  |
| Resolución:                 | más de 480 tvl                                 |  |  |
| Escaneado auto horizontal:  | Programable                                    |  |  |
| Velocidad horizontal:       | 0°300°/s                                       |  |  |
| Rotación horizontal:        | 360° continua                                  |  |  |
| Velocidad vertical:         | 0°120°/s                                       |  |  |
| Rango vertical:             | 90°                                            |  |  |
| Modo de control:            | RS485                                          |  |  |
| Gama baudio:                | 2400/4800/9600/19200 bps                       |  |  |
| Ventilador/Calentador:      | Auto control de la calefacción y el ventilador |  |  |
| Sensibilidad:               | 1 lux/0,01 lux                                 |  |  |

| Iris:                             | Auto/Manual                                                    |  |  |
|-----------------------------------|----------------------------------------------------------------|--|--|
| Foco:                             | Auto/Manual                                                    |  |  |
| Alarma:                           | 4 canales entrada & 1 canal de salida                          |  |  |
| Interacción rotativa del<br>zoom: | Control de la velocidad ajustable a la longitud de<br>la lente |  |  |
| Alimentación:                     | 24 Vca 50/60Hz                                                 |  |  |
| Compensación BL:                  | Auto/Manual                                                    |  |  |
| Balance de blanco:                | Auto/Manual                                                    |  |  |
| Control de ganancia:              | Auto/Manual                                                    |  |  |
| Temperatura Trabajo:              | -35° a 55°C                                                    |  |  |
| Relación señal ruido:             | 50 dB                                                          |  |  |
| Compensación de la<br>imagen:     | Horizontal y vertical                                          |  |  |

# IV. Resolución de problemas

| Problema                   | Posible causa              | Solución                 |  |
|----------------------------|----------------------------|--------------------------|--|
| No se enciende             | Mala conexión de los       | Corregir                 |  |
|                            | cables de alimentación     |                          |  |
|                            | Fallo en la alimentación   | Sustituir alimentador    |  |
| Se ve la imagen pero no se | Transformador dañado       | Sustituir                |  |
| puede mover la cámara.     | Fallo mecánico             | Reparar                  |  |
| No se puede realizar el    | Inclinación de la cámara   | Reinstalar               |  |
| chequeo automático.        | incorrecta                 |                          |  |
| Chequeo automático         | Fallo de señal de vídeo    | Reinstalar               |  |
| correcto, pero no se ve la | Mala conexión del cable de | Corregir conexión        |  |
| imagen                     | vídeo                      |                          |  |
|                            | Cámara dañada              | Sustituir                |  |
| Chequeo automático         | Conexión de bus RS485      | Verificar conexión       |  |
| correcto, pero no se puede | incorrecta                 |                          |  |
| mover la cámara            | Configuración de protocolo | Corregir configuración y |  |
|                            | incorrecta                 | reiniciar sistema        |  |
|                            | Configuración de ID de     | Corregir configuración.  |  |
|                            | cámara incorrecta          |                          |  |
| Imagen de mala calidad     | Mala conexión del cable de | Volver a conectar        |  |
|                            | vídeo                      |                          |  |
|                            | Alimentación incorrecta    | Cambiar alimentador      |  |
| No se puede controlar la   | Mala conexión de los       | Verificar conexión y     |  |
| cámara                     | cables de control          | corregir.                |  |
|                            | Error en el chequeo        | Apagar y encender        |  |
|                            | automático                 |                          |  |
|                            | Control incorrecto de la   | Apagar y encender        |  |
|                            | matriz                     |                          |  |